## 高血圧指導医新規認定 オンライン申請方法

1. 日本高血圧学会会員専用サイトにログインをする

https://www.jpnsh.jp/member/login.php (ログイン ID,パスワードが必要)

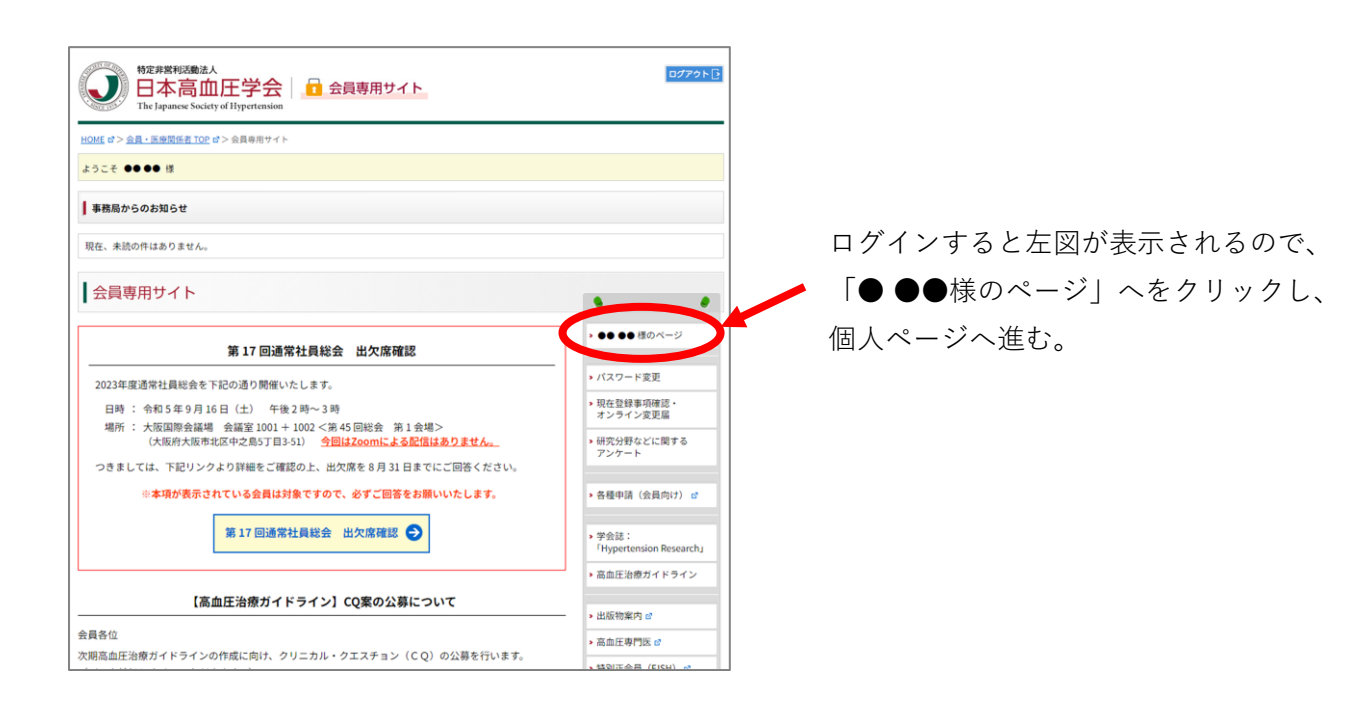

2. 個人ページに入り、専門医情報に進む

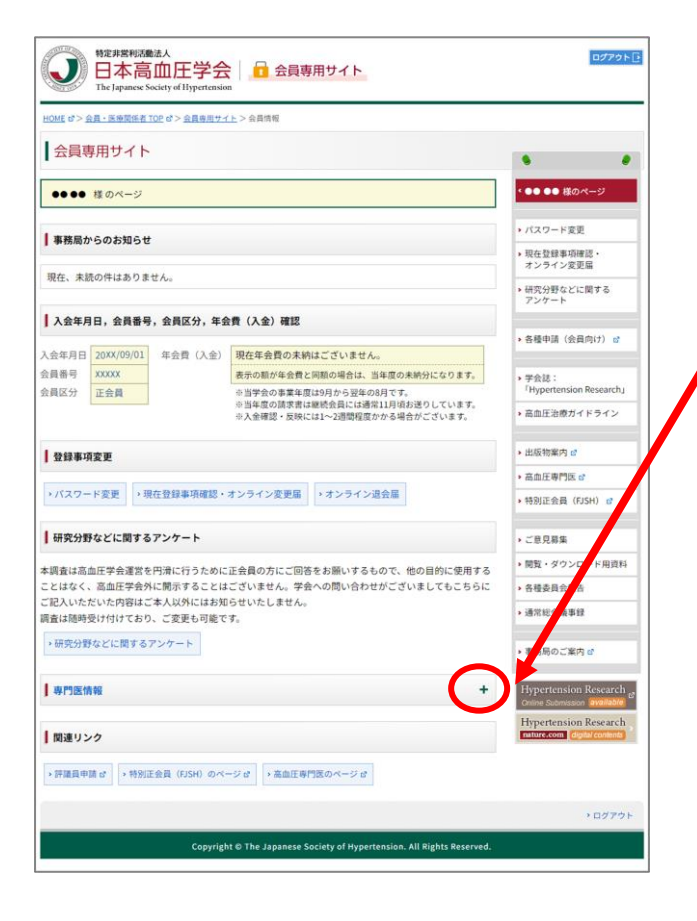

「専門医情報」のバー右端の「+」をクリックする。

指導医の資格喪失された方の場合は、

「専門医情報」の下に「指導医情報」が表示されるが、 再申請をされる場合は「専門医情報」から行う

## 3.新規申請に進む

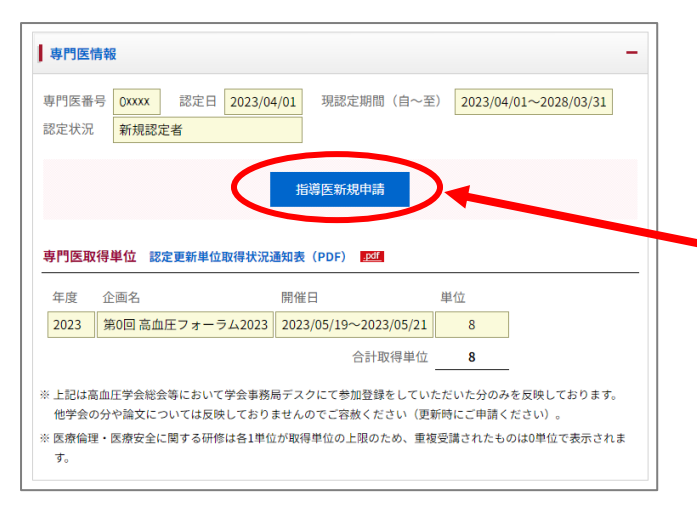

022311

+18+10 (Aux - Bert 2023 07 25 18 38:00

ал. ота соответски соответски соответ ста соответски соответски соответски соответски соответски соответски соответски соответски соответски соответски соответски соответски соответски соответски соответски соответски соответски соответски соответски соответски соответски

440104829

EDLA V

●沢長5年間に、花生、 設大知道の時心、あ

822

している時に日本市時に見るの運営に知らる場合の利用用におう見考し、他にご本人の利用なくまでき

CURRENT STOPROSPECT

自己メールアドレス mbhuoles

BREENIN ETOCOM

会員専用サイト
 指導素 新規申請

左記のように専門医情報が展開される。

専門医番号、認定日、現認定期間、認定状況が表示される。

指導医資格を持っていない方の場合、新規認定手続 き開始日の9月1日になると左図、青ボタンの「指 導医新規申請」が表示されるので、これをクリックす る

基本情報、専門医情報が表示される

ここに表示されている基本情報を修正されたい場合は、 先に登録情報変更を行うこと。 ※登録情報変更は、1.の図の赤丸の下にある 「現在登録事項確認・オンライン変更届」をクリックし、

「現在豆録争項確認・オンノイン変更届」をクリックし 変更届に進む。

・指導先施設、常勤/非常勤について入力を行う 次項①で説明

■業績を入力する 次項②で説明

| 指導医としての所属認定施設①                     |                                            |
|------------------------------------|--------------------------------------------|
| 所属認定施設⊙の情報を変更する (内容クリア)            | > 施設名、郵便番号、任所、常勤/非常勤を入力                    |
| 認定施設名                              | ※施設番号、施設認定期間は入力不要                          |
| 施設番号                               |                                            |
| 郵便香号 在所续集                          | ※常勤/非常勤は、該当するほうのラジオボタンを                    |
| 都道府県 「都道府県 >                       |                                            |
| 住所2                                |                                            |
| 常助/非常助                             | ※認定施設として新規申請中の場合は                          |
| 施設起出的100 -                         |                                            |
| 指導医としての所属認定施設②                     | 施設名の後に(新規申請中)と入力し、                         |
| 認定施設名                              |                                            |
| 施設寄号                               | 「「「「「「」」」「「」」」「「」」「」」「」」「」「」」「」」「」「」「」」「」「 |
| 節使香号 住所续索                          |                                            |
| 都追討県 事連三篇 ◆                        |                                            |
| 住所2                                |                                            |
| 常勤/非常勤 〇常勤 〇非常勤                    |                                            |
| 施設認定期間                             |                                            |
| 認定証解送先 半必須                         |                                            |
| ○自宅 ●勤務先 勤務先とは基本情報にある勤務先住所にお送りします。 |                                            |
|                                    |                                            |
| <b>非常動指導性証明者/推薦者</b>               | │ ▶ 認定証送付先の初期設定は、会費請求書送付先に同じ               |
| ファイルを選択 選択されていません                  |                                            |
|                                    |                                            |
|                                    |                                            |
| 非常勤の場合は、非常勤                        | 指導医推薦書(pdf)をアップロードする                       |
|                                    | ·                                          |

※非常勤指導医推薦書書式は下記ページよりダウンロードし、 必要事項記入の上、スキャンにより pdf 化してください。 ダウンロード url はこちら⇒https://www.jpnsh.ip/rules.html

②業績の入力

| <b>米林田</b> 師                                                                                                    |                       |
|----------------------------------------------------------------------------------------------------|-----------------------|
| や過去な年間に、高血圧に関する趣味・研究業績発表3編(学術業会発表の場合、学術業会名、関催年、発表者氏名、演題名を記載。<br>編文発表の増合、者者名、編文名、開催款名、者、ページ、発行事件記録。)<br>や品書に民間を発明で定められた学術業の、学術編集になること。 | ▶ 学術発表、論文合わせて3編の入力を行う |
| <b>学術集会発表の場合</b> ⊕学術集会名、開催年、発表者氏名、演題名<br>発表①                                                                                          | ※学術発表、論文 各3編ではありません   |
| 862                                                                                                    | ※高血圧に関するものに限る         |
| 883                                                                                                    | ※指導医に関する細則で定められた学術集会、 |
| 論文業表の場合 ※著名名、論文名、掲載誌、包、ページ、契行年                                                                                                    | 学術雑誌であること。            |
| 論文①                                                                                                    | 以下を必ず入力すること           |
| 論文2                                                                                                    | ・学術集会発表の場合            |
| 142.3                                                                                                    | 学術集会名、開催年、発表者氏名、演題名   |
| +1262868                                                                                                    | ・論文発表の場合              |
|                                                                                                    | 著者名、論文名、掲載誌、巻、ページ、発行  |
| -840 XJ/r80/842                                                                                                    |                       |

③入力内容の確認/一時保存へ進む

上記②の図の最下部の青いボタンのいずれかをクリックする

a)入力内容の確認

④へ進む

b) 一時保存(下書き)

2の個人ページが表示される。再度、3で更新をクリックすると下書き内容が表示される

④入力内容の確認

|                                                                                                    | 認定証解送先                                                                                                    |
|----------------------------------------------------------------------------------------------------|----------------------------------------------------------------------------------------------------|
|                                                                                                    | 助初先                                                                                                    |
|                                                                                                    | 非常動指導医証明書/推薦書                                                                                                    |
|                                                                                                    | 240 <del>0</del>                                                                                                    |
| 学術集会発表の場合 ※                                                                                                    | 学術集会名、開催年、発表者氏名、演題名                                                                                                    |
| 発表①                                                                                                    | 第2X日本高血圧学会総会 200X年 ●● ●●<br>高血圧の・・・・・・・について                                                                                                    |
| 発表(2)                                                                                                    | 第XX日本高血圧学会総会 200X年 ●● ●●<br>高血圧・・・・・・・について                                                                                                    |
| 発表③                                                                                                    | 第XX日本高血圧学会総会 200X年 ●● ●●<br>高血圧の・・・・・・・について                                                                                                    |
| 論文発表の場合 ※著者                                                                                                    | 名、論文名、掲載誌、巻、ページ、発行年                                                                                                    |
| 論文①                                                                                                    |                                                                                                    |
| 論文②                                                                                                    |                                                                                                    |
| 論文③                                                                                                    |                                                                                                    |
|                                                                                                    | 申請者連絡欄                                                                                                    |
|                                                                                                    | <b>非務局記録機</b>                                                                                                    |
|                                                                                                    |                                                                                                    |
|                                                                                                    |                                                                                                    |
|                                                                                                    | 戻る 中靖書現出                                                                                                    |
|                                                                                                    |                                                                                                    |
|                                                                                                    |                                                                                                    |
|                                                                                                    | 107721                                                                                                    |
|                                                                                                    |                                                                                                    |
|                                                                                                    | ・ログアウト<br>Copyright © The Japanese Society of Hypertension. All Hights Reserved.                                                                                                    |
|                                                                                                    | ・ログアウト<br>Copyright © The Japanese Society of Hypertension. All Hights Reserved.                                                                                                    |
| V92月第4050<br>日本高<br>The lapance M                                                                                                    | ・ログアクト<br>Copyright © The Japanese Society of Hypertension. All Rights Reserved.                                                                                                    |
| 受い<br>NET ALA<br>De Janace S<br>Monte of > 442 - 現在現在の                                                                                                    | ・ログアクト<br>Copyright © The Japanese Society of Hypertension. All Hights Reserved.                                                                                                    |
| WEREFORM     HORE 20 A     HORE 20 A     HORE 20 A     HORE 20 A     HORE 20 A     HORE 20 A     HORE 20 A     HORE 20 A                                                                                                    | ・ログアクト<br>Copyright © The Japanese Society of Hypertension, All Hights Reserved.                                                                                                    |
| シェアスティン<br>日本高<br>日本高<br>16 Japanex<br>26 Japanex<br>会員専用サイト<br>ト<br>指導医 更新申請                                                                                                    | ・ログアクト<br>Copyright © The Japanese Society of Hypertension. All Hights Reserved.                                                                                                    |
| 95月第1000           日本高さ           The leptice S           0000           0000           会員専用サイト           本指導医 更新申請                                                                                                    | ・ロプワト<br>Copyright © The Japanese Society of Hypertension. All Hights Reserved.<br>し<br>本<br>本<br>の<br>二<br>の<br>二<br>の<br>つ<br>二<br>の<br>二<br>の<br>二<br>の<br>二<br>の<br>二<br>の<br>二<br>の<br>つ<br>二<br>の<br>の<br>の<br>の<br>の<br>の<br>の<br>の<br>の<br>の<br>の<br>の<br>の                                                                                                    |
|                                                                                                    | ・ロプワト<br>Copyright © The Japanese Society of Hypertension. All Hights Reserved.<br>中<br>中<br>中<br>中<br>中<br>中<br>中<br>中<br>中<br>中<br>中<br>中<br>中                                                                                                    |
| WERRACION<br>日本高<br>Helpances<br>Mode d> 48-385(82)<br>会員専用サイト<br>格導医 更新申請                                                                                                    | ・ロプフト<br>Cepright D The Jepacees Society of Hypertension. All Hights Reserved.<br>中<br>中<br>中<br>中<br>中<br>中<br>日<br>中<br>日<br>中<br>日<br>中<br>日<br>中<br>日<br>中<br>日<br>中<br>日<br>日<br>日<br>日<br>日<br>日<br>日<br>日<br>日<br>日<br>日<br>日<br>日                                                                                                    |
| Vigt#RFN000<br>日本高<br>Har Indoness<br>Miggenのサイト<br>指導医 更新申請                                                                                                    | ・ロブフト<br>Copyright © The Japanese Society of Hypertension. All Hights Reserved.                                                                                                    |
| ●<br>WRR型ADD<br>日本高<br>Telpanes<br>NOT d> 48.3KRM2<br>会員専用サイト<br>◆<br>指導医 更新申請                                                                                                    | ・ロフフト<br>Cgyright D The Jepacees Society of Hypertension. All Hights Reserved.<br>して<br>中国<br>のプランド<br>のプランド<br>の<br>のプランド<br>の<br>の<br>の<br>の<br>の<br>の<br>の<br>の<br>の<br>の<br>の<br>の<br>の                                                                                                    |
| WERRING<br>日本高<br>正しpunce S<br>ACL の<br>なりまれ、<br>ののC のう 泉北 永岡保密<br>会員専用サイト<br>シ 指導医 更新中蔵                                                                                                    | 02701<br>Cayright 6 The Jepanete Sackery of Hypertension, All Hights Reserved.                                                                                                    |
| WERREN     WERREN     Holonex     Delancex     Control     Control     Contro     Contro     Control     Control     Control     C | ・ロフフク<br>Cgright D Ta Japanees Society of Hypertension. All Hights Reserved.<br>し<br>レ<br>レ<br>レ<br>レ<br>の<br>プロフロー<br>の<br>プロフロー<br>の<br>プロコロー<br>の<br>プロコロー<br>の<br>つ<br>の<br>の<br>の<br>の<br>の<br>の<br>の<br>の<br>の<br>の<br>の<br>の<br>の |
|                                                                                                    | レロファト<br>Cgright D Te Jepacees Society of Hypertension. All Hights Reserved.<br>してアクト<br>Corport<br>Marging の 会なのの からの ないのの からの ないの からの ないの からの ないの からの ないの からの ないの からの ないの からの ないの からの ないの からの からの からの からの からの からの からの ないの からの ないの からの ないの からの ないの からの からの ないの からの からの からの からの からの からの からの からの からの から                                                                                                    |

左図はページ下部のみだが、表示された内容を 確認し、内容が正しければ緑の「申請書提出」を クリックする 不備があった場合は、「戻る」ボタンをクリック して戻る

申請書提出の場合は、左記の画面が出て 申請終了 ※申請書控えを必ずダウンロードして保管 願います。